#### TRAVEL®STATE How to Create and Submit an Event/Group Travel Request

Michigan State University employees can submit an **Event Travel Authorization Request** in MSU's Concur system with your requested trip expenses and distribute it (also called **Bursting**) to multiple MSU employees. An **Event Travel Request** allows 1 Request to be used by multiple travelers. Typical reasons to create an **Event Travel Request** include preparing requests for multiple travelers all attending the same conference or going to the same destination.

| 1. Start at the <u>Con</u><br>> <b>Requests</b> .                                   | <u>cur Homepage</u> ,      | select <b>Home</b>  | Home V Home Home Home Home Home Home Home Home                                   |   |
|-------------------------------------------------------------------------------------|----------------------------|---------------------|----------------------------------------------------------------------------------|---|
| <ol> <li>Select Create N</li> <li>Create New Events</li> <li>Fill in the</li> </ol> | ew Request<br>ent Request. | View Active Request | sts V (+) Create New Request V<br>Create New Request<br>Create New Event Request | • |
| necessary                                                                           | Request Policy * 😡         |                     |                                                                                  |   |

| necessary           | Resulter Policy *                     |                           |                                           | * Required field |
|---------------------|---------------------------------------|---------------------------|-------------------------------------------|------------------|
| information and     | Profiled Traveler Policy              |                           |                                           |                  |
| required fields     |                                       |                           |                                           |                  |
| indicated with a    | Request/Trip Name * 😡                 | Request/Trip Start Date * | Request/Trip End Date *                   | 8                |
|                     | Request?Trin Dumnes *                 | Sarandari Tri Bunara      |                                           | 0500             |
| (*). Enter any      | None Selected                         | None Selected             |                                           |                  |
| additional          |                                       |                           | -                                         | 4                |
| information you     | Destination City *                    | Destination Country *     | Does this trip include personal travel? * |                  |
| iniornation you     | · · · · · · · · · · · · · · · · · · · | Search by CountryIntegron | Vone selected                             |                  |
| would like to       | Truster Tons *                        | Tein Tune *               | Travel Supring Source 1                   |                  |
| share with the      | Student V                             | None Selected             | <ul> <li>None Selected</li> </ul>         | ~                |
| Approver in the     | Account @                             | Subaccourt 🙆              | 3) SubObject                              |                  |
| Approver in the     | · · · · · · · · · · · · · · · · · · · |                           |                                           | ~                |
| Comments            | Project                               | Org Ref ID: 🔕             |                                           |                  |
| field. Select       | · · · · · · · · · · · · · · · · · · · |                           |                                           |                  |
| Create              | Total Approved Amount                 |                           |                                           |                  |
|                     | S                                     |                           |                                           |                  |
| <b>Request</b> once | Comments TaiFrom Approvers/Processors |                           |                                           | 0/500            |
| you are done        |                                       |                           |                                           |                  |
| ,<br>filling in the |                                       |                           |                                           |                  |
| required            |                                       |                           |                                           |                  |
| required            |                                       |                           |                                           |                  |
| information.        |                                       |                           |                                           |                  |
|                     |                                       |                           | Cancel                                    | Create Request   |

×

Exhibit 3

NOTE: Anything entered in the **Request/Trip Name** field, populates the Accounting String in KFS.

### **TRAVEL**®STATE How to Create and Submit an Event/Group Travel Request

| 4. In the <b>Participant</b> section, enter                 | Add Participants        |  |  |
|-------------------------------------------------------------|-------------------------|--|--|
| the names of the individuals that will                      | Participant             |  |  |
| Repeat this process to add Participants.                    | Type Participant's Name |  |  |
| Once all participants have been added, select <b>Save</b> . | Delete                  |  |  |

Exhibit 4

NOTE: If you do not see the name you are looking for, contact <u>concurhelp@msu.edu</u>.

| 5. Within the<br>Request you<br>can now see                           | Delete                   |                |                |                |
|-----------------------------------------------------------------------|--------------------------|----------------|----------------|----------------|
| Douticinonte :                                                        | Participant Name         | <br>Request ID | Request Status | Request Amount |
| Participants                                                          | Test, ITAdmin (Inactive) |                |                | \$0.00         |
| displays the<br>individuals<br>that were<br>added to this<br>Request. | Exhibit 5                |                |                |                |

6. In the Expected Expenses section, select **Add** and enter estimated amounts for each of your trip expenses. Select the expense types that apply. Some common expenses are *Air Ticket, Car Rental, Hotel Reservation, Motor Pool, and Daily Meal Per Diem Allowance.* 

# Event Request ID: MMYH Not Submitted | Event Request ID: MMYH Request Details V Print/Share V Attachments V & Participants (1) EXPECTED EXPENSES Add Delete Allocate Exhibit 6

| Add expected expenses and/or travel plans                    | × |
|--------------------------------------------------------------|---|
| Search for an expense type                                   |   |
| ✓ 01. Travel Expenses                                        |   |
| Daily Meal Per Diem Allowance                                |   |
| Expense Reduction                                            |   |
| Hotel Cleaning Charge                                        |   |
| Hotel Reservation                                            |   |
| Lodging Paid for Others                                      |   |
| Meal Per Diem Multiple Destinations (Request)                |   |
| Per Diem Reduction                                           |   |
| <ul> <li>O2. Transportation</li> </ul>                       |   |
| Air Ticket                                                   |   |
| Airline Fees                                                 |   |
| Baggage Fee                                                  |   |
| Car Rental                                                   |   |
| Car Rental Fuel                                              | - |
| Con Constitute II internation                                |   |
| Add expected expenses and/or travel plans to this request to |   |

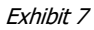

### **TRAVEL®STATE** How to Create and Submit an Event/Group Travel Request

8. To add documents for an approvers review, select the Attachments dropdown menu
>Attach Documents
>Upload and Attach
>double click the file you want to upload.

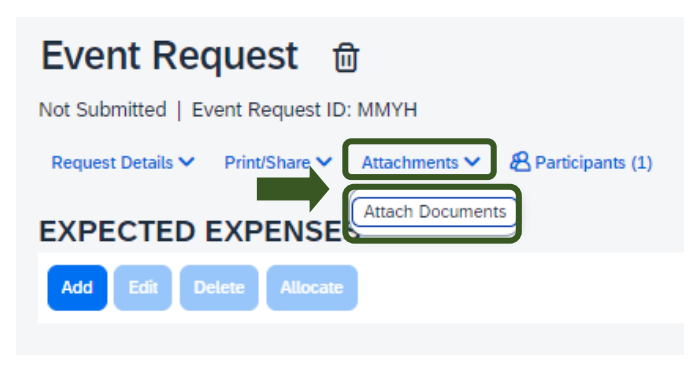

Exhibit 8

NOTE: Preferred attachment formats are <u>JPEG</u> or <u>PDF</u>.

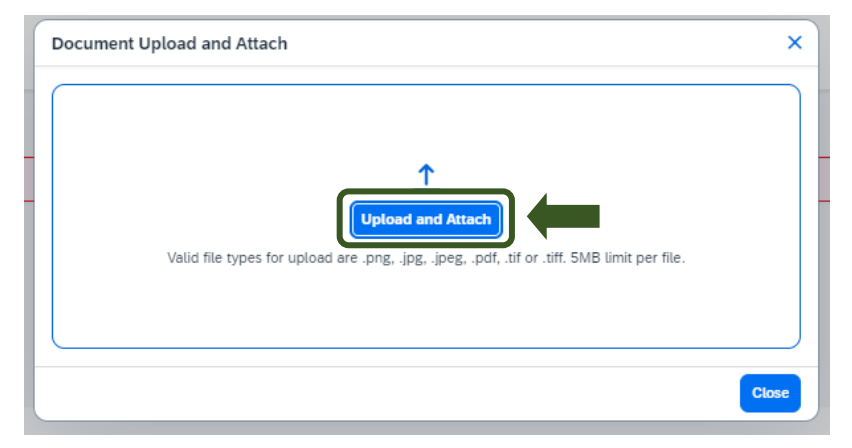

9. The red folder icon will indicate the file is uploaded for your approvers review.

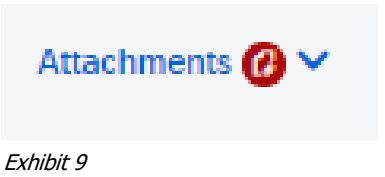

10. When all Expected Expenses have been added, select **Create Request & Notify.** The Authorization Request is distributed to each Participant to modify and submit. If a delegate will be submitting on their behalf, they will delegate into each Request individually and submit. Once submitted, the Requests will then route for appropriate approvals.

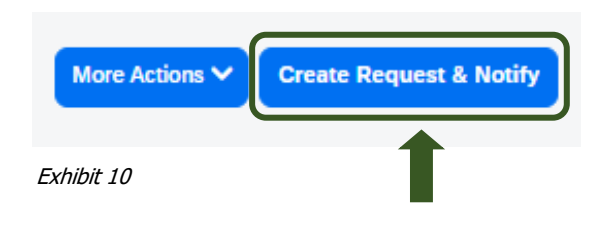

## **FRAVEL®STATE** How to Create and Submit an Event/Group Travel Request

NOTE: New features in the submitted Request tile display the Request ID and the name of the individual that is pending to grant approval.

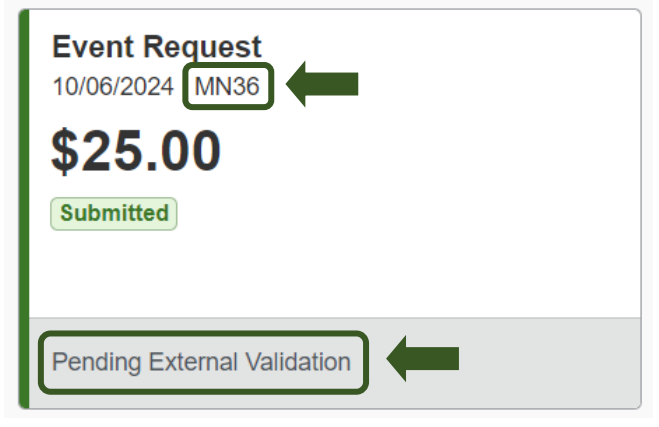

Exhibit 11